## ¿Cómo Generar una Autorización de Delegado de Campo?

Consideraciones: Es necesario que la persona a ser Delegado de Campo esté afiliada en CFútbol y tenga el Certificado Negativo de Delitos sexuales aprobado en el sistema.

El Club es responsable de aplicar la Normativa en vigor, teniendo en cuenta en todo momento si la persona a quien le otorgará la Certificación cumple las condiciones para ser Delegado de Campo acorde al Reglamento General de la Canaria.

 Para generar una Solicitud de Delegado de Campo, deben ir a la opción: Licencias/Altas/Delegados de Campo de su Zona Virtual CFútbol:

| CFútbol | Mensajes    | Licencias <del>-</del>                | Mutualidad 🛨                           | Co | ompeticiones <del>-</del>     | Sanciones <del>-</del> | Co |
|---------|-------------|---------------------------------------|----------------------------------------|----|-------------------------------|------------------------|----|
|         |             | Afiliaciones                          |                                        | ŀ  |                               |                        |    |
|         | ,>L         | Altas                                 |                                        |    | Jugadores NAC                 | IONALES                |    |
| SELEC   |             | Bajas<br>Renovaciones<br>Entrenadores |                                        |    | Entrenadores NACIONALES       |                        |    |
|         |             |                                       |                                        | Þ  | Auxiliares NACIONALES         |                        | )F |
| Bienver | ido a la e> | Búsqueda de<br>Cambiar lice           | e tramitaciones<br>ncia de tramitaciór | 1  | Delegados de (<br>deración de | campo<br>e Fútbol      |    |

2. A continuación, indicar el Nº de DNI de la persona (Entendiéndose que previamente ha subido el Certificado Negativo de Delitos Sexuales en el Sistema CFútbol) y pinchar en el botón "Comprobar"

| 🖀 Licencias > Altas > Delegados de campo                      |          |           |
|---------------------------------------------------------------|----------|-----------|
| Indique el DNI o el NIE para obtener los datos de la persona. |          |           |
|                                                               |          |           |
| 123456/82                                                     |          |           |
|                                                               | CANCELAR | COMPROBAR |
|                                                               |          |           |

3. El sistema a continuación le informará los datos de la persona consultada y deberá pinchar en el botón "Crear Licencia Delegado de Campo"

| 📽 Licencias > Altas > Delegados de campo                                      |                         |
|-------------------------------------------------------------------------------|-------------------------|
| Indique el DNI o el NIE para obtener los datos de la persona.                 |                         |
| DNI o NIE                                                                     |                         |
| 12345678Z                                                                     |                         |
|                                                                               | CANCELAR COMPROBAR      |
| 12345678Z<br>Apellido1 Apellido2, Nombres<br>Fecha de nacimiento : dd/mm/aaaa |                         |
|                                                                               |                         |
|                                                                               | CREAR LICENCIA DELEGADO |
|                                                                               |                         |
| 0 2019 - clubes.ftf.es - 17:15                                                |                         |

4. A continuación el sistema le generará un Certificado que podrá descargarlo en la parte inferior (Ahí se irán acumulando todos los Certificados que su club genere), buscando los nombres de su Delegado de campo y pinchando en el símbolo "PDF" de color azul como se muestra en la imagen.

| Licencias > Altas > Delegados de campo     |                                   |            |            |                  |                    |  |  |  |
|--------------------------------------------|-----------------------------------|------------|------------|------------------|--------------------|--|--|--|
| Indique el DNI o el NIE                    | para obtener los datos de la pers | ona.       |            |                  |                    |  |  |  |
| DNI o NIE                                  |                                   |            |            |                  |                    |  |  |  |
|                                            |                                   |            |            |                  |                    |  |  |  |
| El DNI no es válido                        |                                   |            |            |                  |                    |  |  |  |
|                                            |                                   |            |            |                  | CANCELAR COMPROBAR |  |  |  |
|                                            |                                   |            |            |                  |                    |  |  |  |
| Licencias de delegado de campo en el club. |                                   |            |            |                  |                    |  |  |  |
| Identificador                              | Nombre                            | Apellido 1 | Apellido 2 | Fecha creación   |                    |  |  |  |
| 12345678Z                                  | Nombres                           | Apellido 1 | Apellido 2 | 21/08/2019 17:21 |                    |  |  |  |
|                                            |                                   |            |            |                  |                    |  |  |  |